## [スタートアップ] 0-1

## ご利用の流れ

本システム「CLEAS」は"可能な限り簡単"かつ"必要最低限"をコンセプトに 開発されております。まず本システムの一連の流れについてご説明いたします。 なお、より詳細な設定方法については目次より各項目を参照してください。

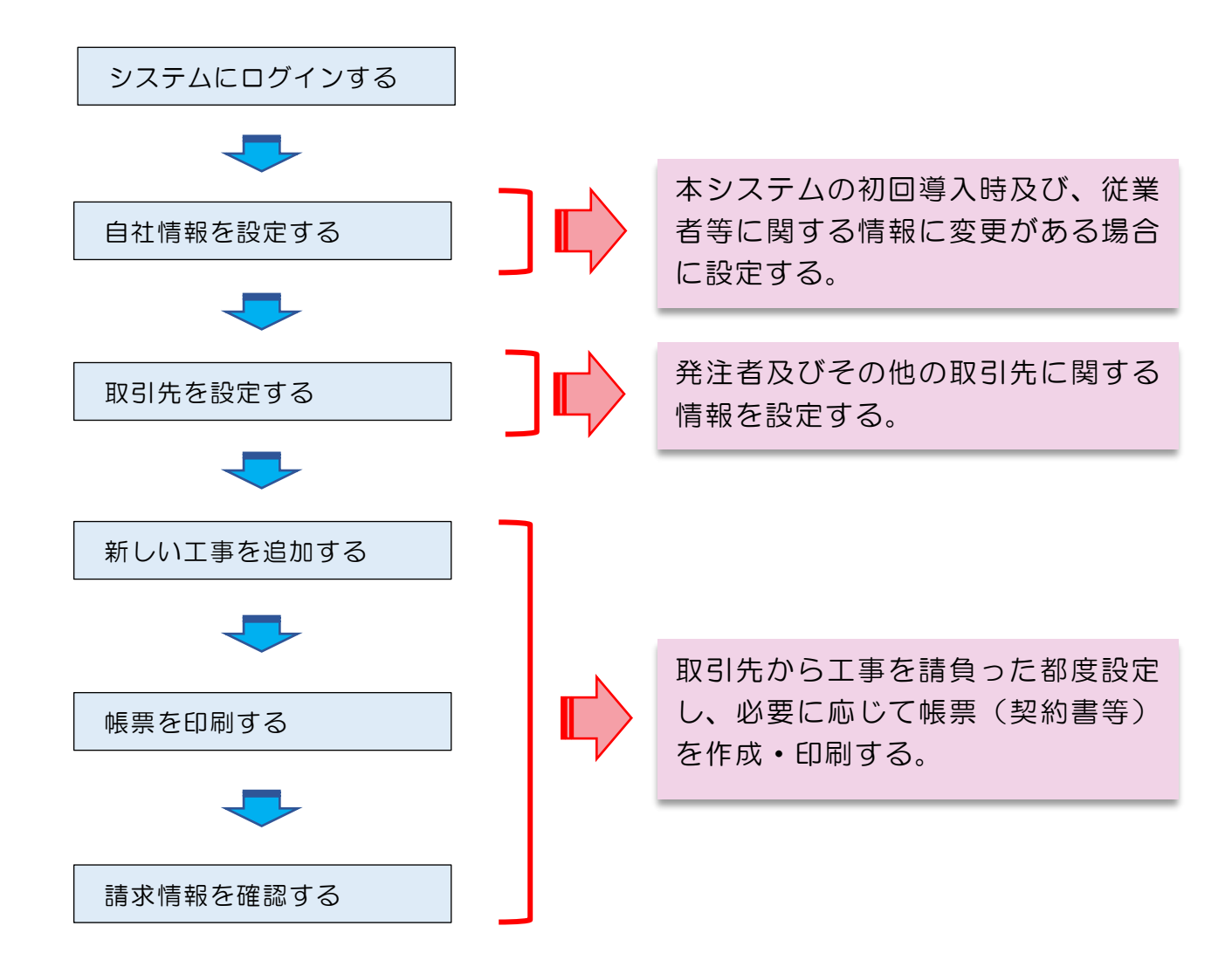

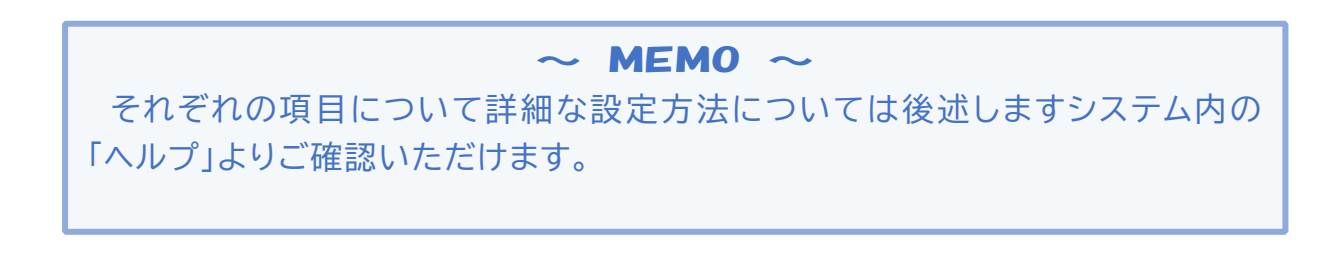

インターネットにて「**クレアス 工事台帳**」で検索し、CLEAS のホームページ 右上にある「ログイン」ボタンを押してください。

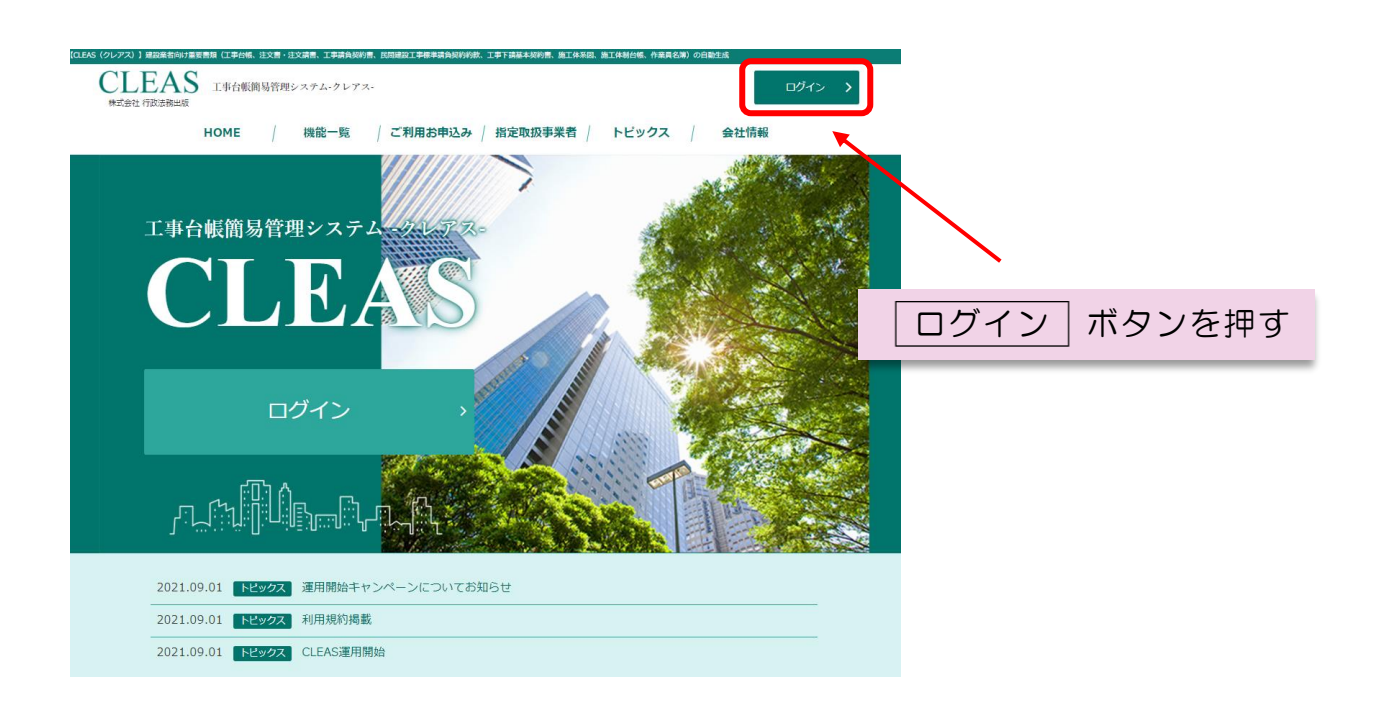

弊社よりメールで送付させていただきました「ID・パスワード通知書」より、 ID とパスワードを入力し ログイン ボタンを押すことでログインできます。

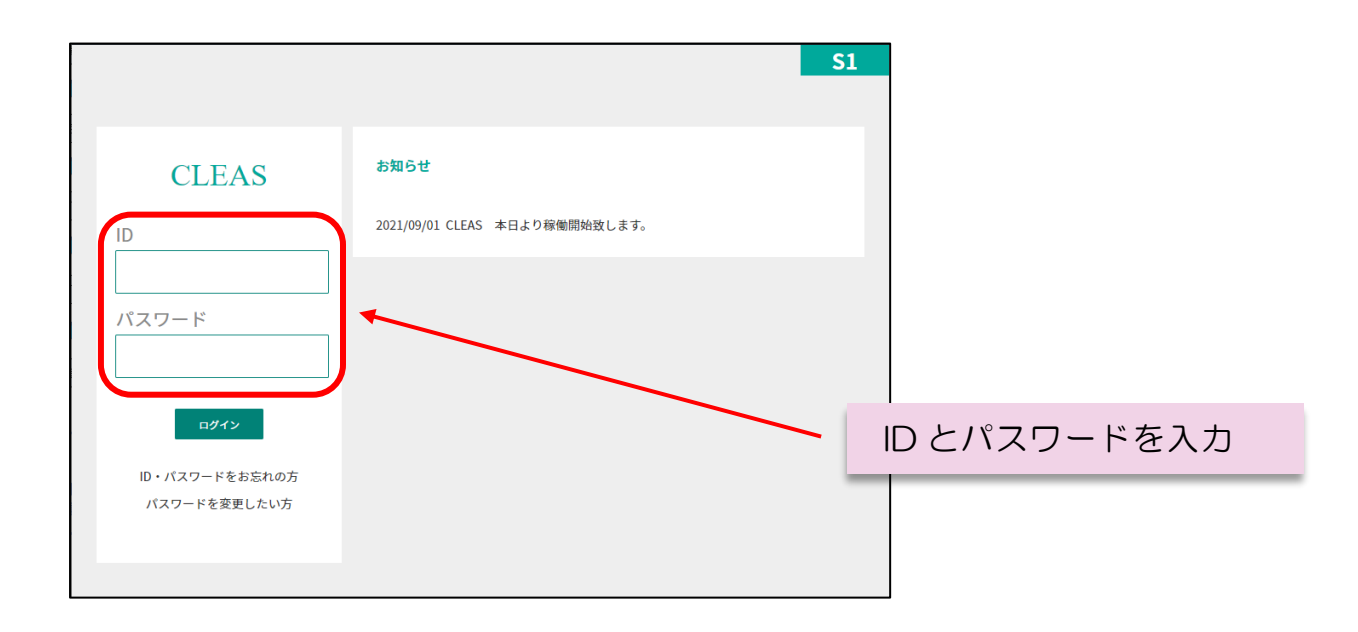

## 本システムの使用方法を確認する

本システムの使用方法について、サイドバーの「ヘルプ」より各項目について マニュアルを確認することができます。

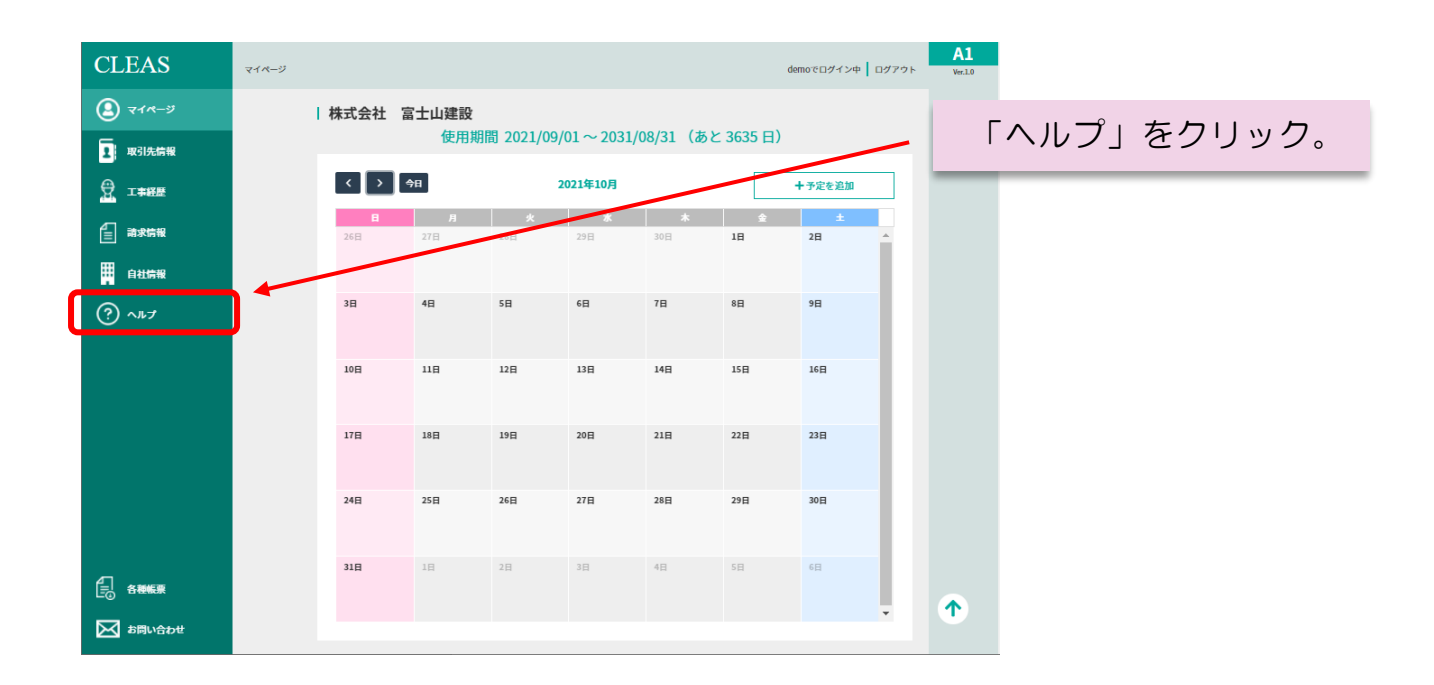

| CLEAS (91.772) 1 MBR                                                | AS 114                                                | ゆいめ、注文の・注文形成、工中部内括2016、RORZEDITの時での時代になったり1988年52010、東京の石田、 RIS 東京の目的の時、 RIS<br>1月18月31日(1月11日・ A・P レーアス・ | UNA 2017 の自動型100<br>ログイン | ×                      |                      |   |
|---------------------------------------------------------------------|-------------------------------------------------------|----------------------------------------------------------------------------------------------------|--------------------------|------------------------|----------------------|---|
| willing ministration HOME / 機能一覧 / ご利用お申込み / 指定取扱事業者 / トピックス / 会社情報 |                                                       |                                                                                                    |                          |                        | 各種マニュアルが掲            | 載 |
|                                                                     | רייין וייין וייין אין אין אין אין אין אין אין אין אין | 「「」 ヘルプメニュー                                                                                               |                          | <u>ז</u> רךוויייוני    | されたヘルプメニュー<br>表示される。 | が |
|                                                                     |                                                       | はじめにお読みください                                                                                               |                          |                        | <br>                 |   |
|                                                                     | 0-1                                                   | スタートアップガイド                                                                                                | 調整中                      |                        |                      |   |
|                                                                     | ID・パスワード編                                             |                                                                                                    |                          |                        |                      |   |
|                                                                     | 1-1                                                   | ログインする                                                                                                    | 🗗 PDF                    |                        |                      |   |
|                                                                     | 1-2                                                   | パスワードを再設定する                                                                                               | 🖶 PDF                    | ×                      |                      |   |
|                                                                     | 1-3                                                   | ID・パスワードを忘れた場合                                                                                            | 🖗 PDF                    |                        |                      |   |
| マイベージ                                                               |                                                       |                                                                                                    |                          | 各種マニュアルが<br>PDFで表示される。 |                      |   |
|                                                                     | 2-1                                                   | マイページについて                                                                                                 | 🖶 PDF                    |                        |                      |   |
|                                                                     | 2-2                                                   | 予定を追加・編集する                                                                                                | 🖶 PDF                    |                        |                      |   |
|                                                                     | 2-3                                                   | 宛名を印刷する                                                                                                   | 🚰 PDF                    |                        |                      |   |
|                                                                     | 2-4                                                   | バックアップについて                                                                                                | 🚰 PDF                    |                        |                      |   |
|                                                                     |                                                       |                                                                                                    |                          |                        |                      |   |